## **Transfer Credit Pre-Approval Request**

Version 10

Published 11/8/2021 by Gerald Encabo Last updated 2/7/2024 12:53 PM by Ingrid Scheepers

To receive permission to take an equivalent course at another recognized postsecondary institution and guarantee recognition of that credit in your Seneca program, you must:

- 1. Log in to Student Home.
- 2. Select "Academic Records."
- 3. Select "Transfer Credit Options."
- 4. Go to "Transfer Credit Pre-Approval."

Students must take their general education or liberal studies course requirements at their home institution (Seneca) unless a unique circumstance can be identified by the student on the Transfer Credit Pre-Approval application.

Seneca's Freedom of Information and Protection of Privacy Act personal information collection notice.

tags : registrar-form